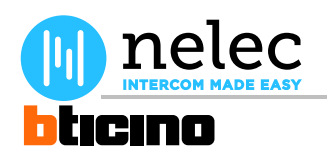

# Nelec deurvideo

# Het fabrieksschema, dat u zocht, staat op de volgende pagina.

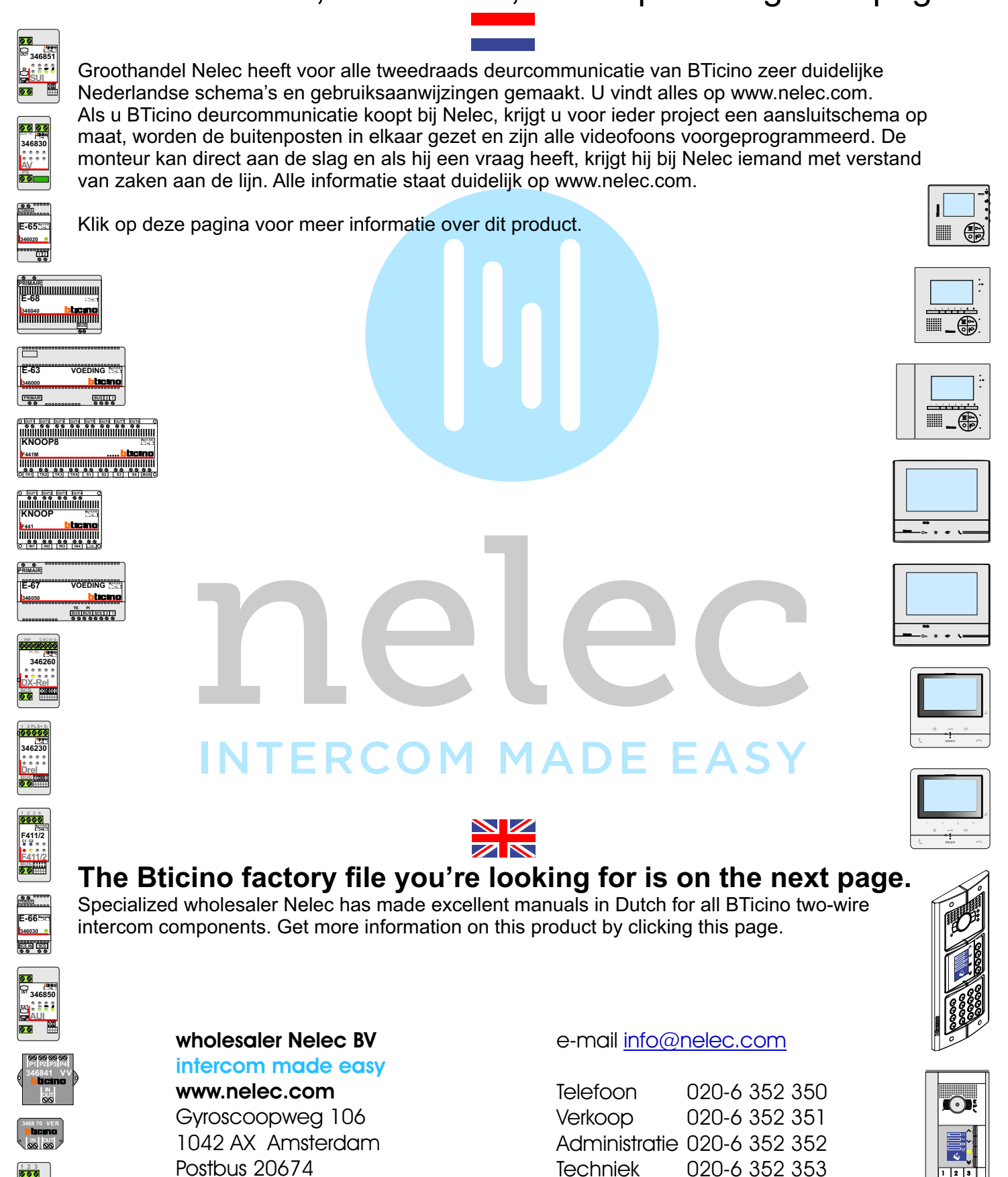

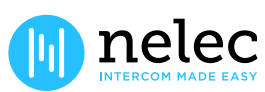

Offertes

020-6 352 357

1001 NR Amsterdam

# Tipbx 5.4

# Configuration Software for Telephone Switchboards PABX 1-8 (Item 335818) and PABX 2-8 (Item 335828)

# USE INSTRUCTION MANUAL

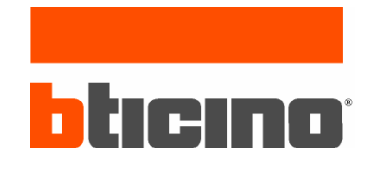

copyright 1998-2005

# Tipbx 5.4

Tipbx 5.4 program constitutes the basic tool for the configuration of the PABX 18 and 28 BTicino telephone exchanges.

The content of this program is subject to exclusive rights by BTicino s.p.a.

#### 1. HARDWARE AND SOFTWARE REQUIREMENTS

For the correct operation of the programs, the following hardware and software are necessary:

| Hardware Requirements : | Personal Computer with Pentium >600 MHz processor<br>128 MB of RAM memory<br>SVGA graphic card with 640x480 resolution<br>CD-ROM reader<br>Mouse |
|-------------------------|----------------------------------------------------------------------------------------------------|
| Software Requirements : | Windows 95 rel. B or higher.                                                                                                    |

#### Required space on hard-disk : 8 Mbyte

Any other additional resource is used by the program and it increases the performance of Tipbx 5.4

# 2. INSTALLATION

To install the program Tipbx, operate as follows:

- 3) Insert the Cd-Rom or the first floppy disk (in case only this driver is present) into the relevant drive (i.e. D: or A:)
- 4) Run the file setup.exe included in the installation directory of the application

At this point the installation program the following mask is shown:

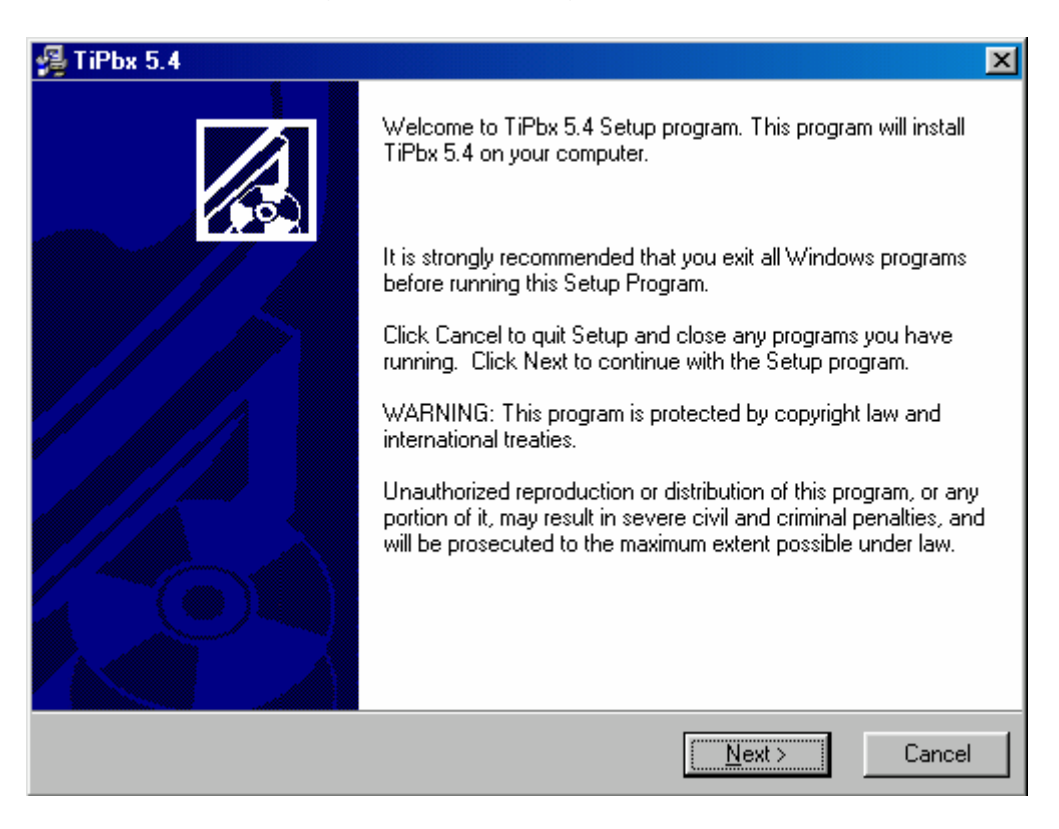

When confirmed by the button, the installation continue with a window in which it is required to give the name of the directory in which the program has to be installed.

| 🚝 TiPbx 5.4                                                                  | ×               |
|------------------------------------------------------------------------------|-----------------|
| Destination Location                                                         |                 |
| Setup will install TiPbx 5.4 in the following folder.                        |                 |
| To install into a different folder, click Browse, and select another folder. |                 |
| You can choose not to install TiPbx 5.4 by clicking Cancel to exit Setup.    |                 |
|                                                                              |                 |
| Destination Folder                                                           |                 |
| C:\Programmi\BTicino\TiPbx_0504                                              | B <u>r</u> owse |
| Wise Installation Wizard®<br><u>&lt; B</u> ack <u>Next &gt;</u>              | Cancel          |

The installation procedure suggests the directory "C:\Programs\ TiPbx50", however the user can select the preferred directory by means of the button".

The next mask asks which language to use by the application

| Application Language      |                     |        |
|---------------------------|---------------------|--------|
| Select the language fo    | r the application : |        |
|                           | Italian             |        |
|                           | C French            |        |
|                           | 🔘 Spanish           |        |
|                           | C English           |        |
|                           | C Flemish           |        |
|                           | C Portugue          |        |
| Wise Installation Wizard® |                     |        |
|                           | < <u>B</u> ack      | Cancel |

The installation continue asking which default nation to use by the application

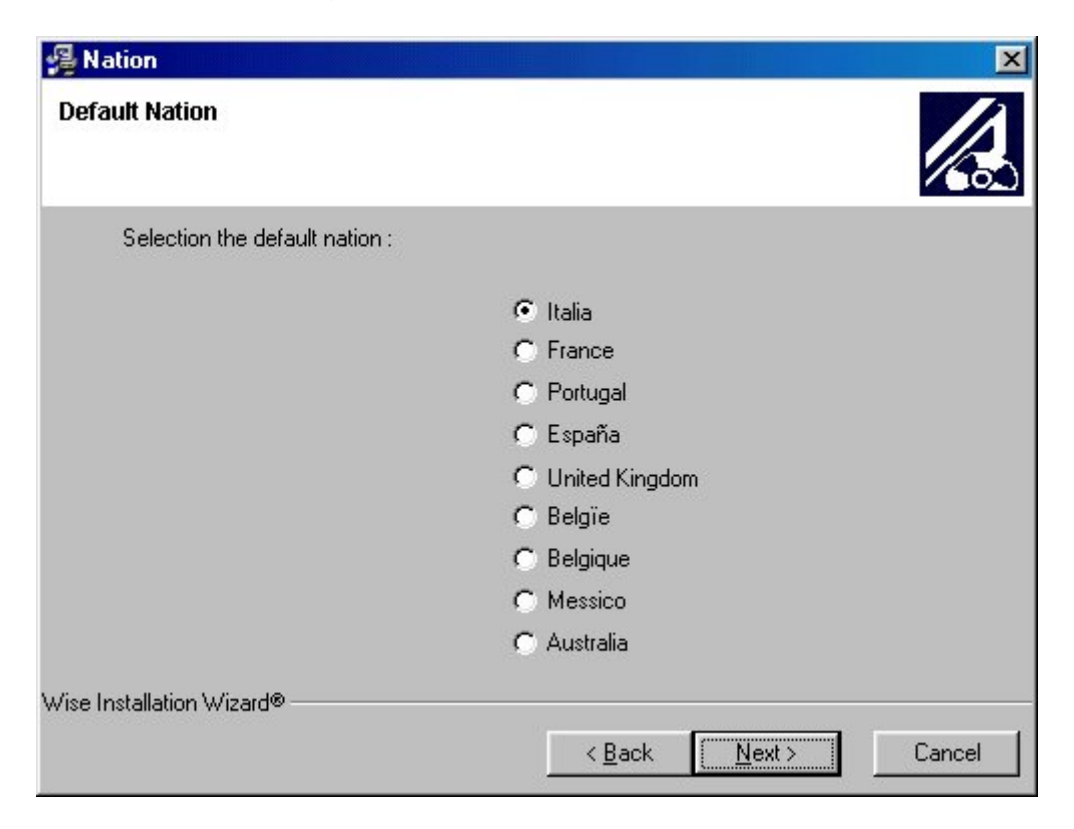

To begin the installation press Next buttom in the following mask is shown:

| 🚚 TiPbx 5.4                                                  | ×                                                |
|--------------------------------------------------------------|--------------------------------------------------|
| Start Installation                                           |                                                  |
| You are now ready to install TiPbx 5.4.                      |                                                  |
| Press the Next button to begin the installation information. | n or the Back button to reenter the installation |
| Wise Installation Wizard®                                    | < <u>B</u> ack <u>N</u> ext > Cancel             |

Now it is possible to run the application by selecting the relevant icon, inserted by the setup program, in Start menu of Windows.

# 3. BASIC CONCEPTS

The software Tipbx 5.4 allows the configuration of the last generation PABX telephone exchange by BTicino, both version 1-8 and version 2-8.

*It is advisable to read the PABX telephone exchange use instruction manual before using Tipbx 5.4.* 

Two different approaches exist to configure the PABX telephone exchanges:

#### Guided Configuration

After answering a few questions, subdivided in subsequent steps (wizard), the configuration of the telephone exchange can be carried out by means of DTMF tones (telephone keys) sent from an indoor extension telephone.

Using this approach, most configurations can be configured.

#### Detailed Configuration

After the generation of the project by means of the guided configuration (the only method to generate a new configuration project), should it be necessary to further vary the configuration, it is necessary to use this approach that allows the complete configuration of each single function present in the telephone exchange. As function of this choice, necessarily the configuration must be sent to the PABX telephone exchange by means of the function *data downloading* via serial port (download).

Further functions in the application are:

Verification of the configuration present in the PABX telephone exchange by means of the function Upload Configuration, allowing to visualise the current configuration as a normal project.

This operation is done by means of a serial port.

Updating of the firmware version of the PABX telephone exchange always done by means of the serial port.

# 4. SELECTION OF THE ACTIVITIES

In this phase, the available program functions are exposed to the user as shown in the following mask:

| Activity Selection             |                                    |
|--------------------------------|------------------------------------|
| Select the                     | activity required <b>bticino</b> ® |
| Creation of a new project with | Guided Configuration Start         |
| Opening of a project in        | Detailed Configuration Start       |
| Opening of a project in        | Guided Configuration Start         |
| Loading from PABX to PC        | Configuration Upload Start         |
| Updating PABX version          | Download Firmware Start            |
| Application language English   |                                    |
| Nation default United Kingdo   | m 💌                                |

In particular, the following functions are available:

Creation of a new project by Guided Configuration

By selecting this option, the function of creating a new project is performed through a series of guided operations (wizard) to make easier the configuration of the telephone exchange.

- Opening a project in Detailed Configuration
- It allows to examine a project previously created in detailed mode

Opening a project in Guided configuration

It allows to examine a project previously created in guided mode

- Loading from PABX to PC Configuration upload
- It allows to visualise the active configuration in the PABX
- Updating the PABX version

It allows to update the firmware version of the PABX telephone exchange

# 5. NEW PROJECT OF GUIDED CONFIGURATION

By selecting this function, some masks in sequence are proposed to the user that allow a simple configuration of the PABX telephone exchange.

The first mask shown to the user is an informative note about the function potentiality:

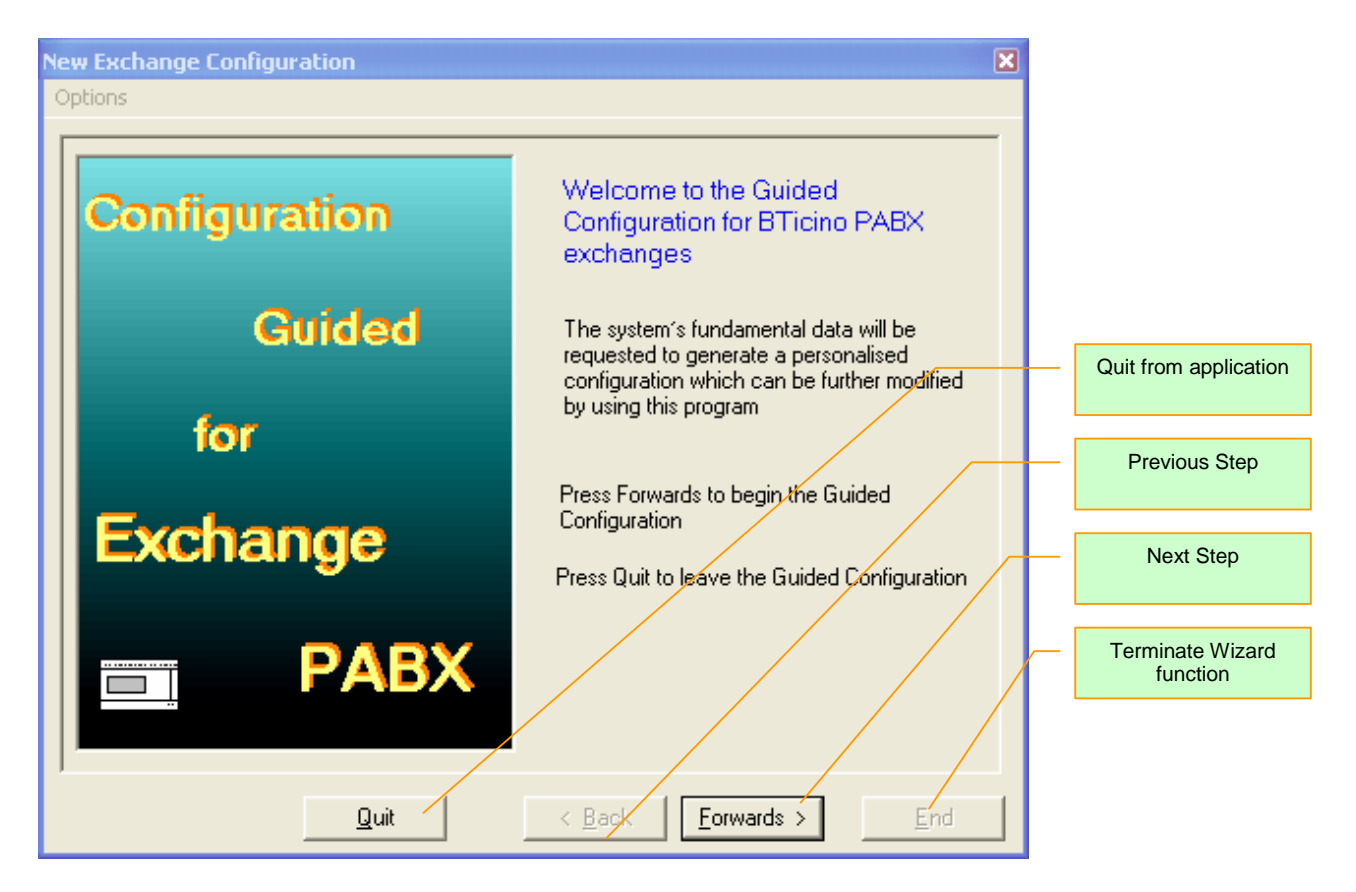

The navigation among the different steps is obtained by means of appropriate buttons *Continue* and *Back*.

To exit the function in any moment, the button *Exit* is available.

At the end of the guided configuration, the button *End* will be enabled allowing to exit the function saving the executed configuration data.

# 5.1 Step 1 – Project Data

In this step, the user is required to input the project characteristical data and to choose the type of PABX to be configured

| New Exchange Configuration [Step 1] Options | ×                                                                                                    |
|---------------------------------------------|----------------------------------------------------------------------------------------------------|
| <section-header></section-header>           | Project data<br>Customer<br>Rossi Pietro<br>Address<br>Via Carducci 5 Milano<br>Date<br>19/11/05<br>PABX type<br>335828 |
| Quit                                        | < Back Eorwards > End                                                                                                   |

To continue, it is necessary to input the reference customer name and the address. The application proposes the current date as configuration date.

Moreover, it is necessary to decide the type of telephone exchange to be configured, by selecting between *PABX 1-8* (Item 335818) and *PABX 2-8* (Item 335828).

# 5.2 Step 2 – Local Lines

In this phase, it is required to define the reference Nation for the line parameters and the number of the present local lines.

| New Exchange Configuration [Step 2] |                                                                                                    | × |
|-------------------------------------|----------------------------------------------------------------------------------------------------|---|
| Options                             |                                                                                                    |   |
| Lines       Image: Command String   | Reference Nation   United Kingdom     Type of Incoming Lines   Line 1   Tone (MF)     Line 2   Tone (MF)     Line 3   (none)   Line 4 |   |
| <u>Q</u> uit                        | < <u>B</u> ack <u>F</u> orwards > <u>E</u> nd                                                                                         | 1 |

In particular:

Reference Nation:

It is necessary to select the Nation in which the telephone exchange has to be installed, by selecting it through the appropriate curtain box

Input line types

Depending on the telephone exchange type selected in step 1, it will be enabled from 1 to 4 input local lines.

The user must decide which type of line will be available by selecting between selection by means of Tones or selection by means of pulses (Pulse)

All selected lines must be of the same type.

In the box *Command string*, the eventual macro-command will appear that will be used to carry out the required configuration

# 5.3 Step 3 – Partitions

In this phase, the possible presence of *partitions* has to be decided (refer to PABX telephone exchange use instruction manual) and the type of duty (Office or Family)

| New Exchange Configuration [Step 3]<br>Options                                                        |                              |                   |       | X |
|----------------------------------------------------------------------------------------------------|------------------------------|-------------------|-------|---|
| Divisions                                                                                             | Divisions                    | Division<br>Div.1 | Div.2 |   |
|                                                                                                    | Family                       | œ                 | œ     |   |
| Enabling the divisions and selection<br>of the operating made between<br>Family and Office<br>*72*00# | Office                       | c                 | с     |   |
| Command String                                                                                        | Direct Acce                  | ess Outside       |       |   |
| Quit                                                                                                  | < <u>B</u> ack <u>F</u> orwa | ards >            | End   |   |

In case a type 1-8 telephone exchange has been selected, no configuration is possible.

# 5.4 Step 4 – Answering service Modem Fax

Since the PABX is provided with preferential lines for data transmission, the presence of special devices as answering service, modem or fax is defined in this phase.

| New Exchange Configuration [Step 4]                                                       |                                                                  |
|-------------------------------------------------------------------------------------------|------------------------------------------------------------------|
| Options                                                                                   |                                                                  |
| Answ. machine                                                                             | Division 1<br>Fast and emergency Line (Extension 1)<br>Telephone |
| Modem                                                                                     | Normal Line (Extension 7)<br>Telephone                           |
| Fax                                                                                       | Division 2<br>Emergency line (Extension 2)<br>Telephone          |
| Definition in system of Answ.<br>machines and Modem<br>Command<br>String <b>*73*0000#</b> | Normal line (Extension 8)                                        |
| Quit                                                                                      | < <u>B</u> ack <u>F</u> orwards > End                            |

# 5.5 Step 5 – Automatic Answering

In this section is defined the telephone exchange eventual automatic conduct consequently to an input call on a determined local line For the different modes, refer to PABX telephone exchange use instruction manual

| New Exchange Configuration [Step 5]                              | **************          |                |      |     |             | × |
|------------------------------------------------------------------|-------------------------|----------------|------|-----|-------------|---|
| Options                                                          |                         |                |      |     |             |   |
| Answer                                                           | Settings                |                |      |     |             |   |
|                                                                  |                         | LU1            | LU2  | LU3 | LU4         |   |
|                                                                  | None                    | œ              | ۲    | 0   | 0           |   |
|                                                                  | Disa                    | 0              | 0    | 0   | 0           |   |
| Automatic                                                        | Incoming filter         | 0              | 0    | 0   | 0           |   |
|                                                                  | Dosa                    | 0              | 0    | 0   | 0           |   |
| Definition of the automatic answer on receiving an incoming call | Remote<br>activation    | 0              | 0    | 0   | 0           |   |
|                                                                  | Recognition Fax<br>tone | Γ              | Γ    | Г   |             |   |
| Command<br>String                                                |                         |                |      |     |             |   |
| ]                                                                |                         |                |      |     |             |   |
| Quit                                                             | < <u>B</u> ack          | <u>F</u> orwar | ds > |     | <u>E</u> nd |   |

- Activating the Remote control service on local line 1 the caller identification service (CLID) cannot be activated.
- The Remote control service and Recognition of fax tone services cannot be activated at the same time on the same local line.
- To activate the Remote control service at least one auxiliary relay must be configured as being able to be remotely activated.
- To activate the Recognition of fax tone service at least one extension must be configured as Fax

# 5.6 Step 6 – Auxiliary Relays

The conduct of the eventual auxiliary relays connected to the PABX is defined here, in addition to the internal relay

| New Exchange Configuration [Step 6]                                                                             | X                                  |
|----------------------------------------------------------------------------------------------------|------------------------------------|
| Options                                                                                                    |                                    |
|                                                                                                    | Operation Mode                     |
| Auxiliary Relays                                                                                                | Exten. Stair Light 2 sec.          |
| Definition of the                                                                                               | Aux. 1 Cannot be rem.contr. 2sec.  |
| whether the second second second second second second second second second second second second second second s | Aux. 2 Cannot be rem.contr. 2sec.  |
|                                                                                                    | Aux. 3 Cannot be rem.contr. 2sec.  |
|                                                                                                    | Aux. 4 Cannot be rem.contr. 2sec.  |
|                                                                                                    | Aux. 5 Cannot be rem.contr. 2sec.  |
|                                                                                                    | Aux. 6 Cannot be rem.contr. 2sec.  |
| Command U                                                                                                    | Aux. 7 Cannot be rem.contr. 2sec.  |
|                                                                                                    | Aux. 8 Cannot be rem.contr. 2sec.  |
| ]                                                                                                    |                                    |
| Quit                                                                                                    | < <u>B</u> ack <u>Forwards</u> End |

The following selections are available for each relay:

- Tele-activable 2 seconds
- Tele-activable 3 minutes
- Tele-activable On / Off
- Not tele-activable 2 seconds
- Not tele-activable 3 minutes
- Not tele-activable On / Off
- Stair Lights 2 seconds
- Call repeater

# 5.7 Step 7 – Video Door Entry Systems

In case the integration with a video door entry system is planned, in this section it is possible to select the code of an installation diagram.

| New Exchange Configuration [Step 7]<br>Options | ×                                                                                                    |
|------------------------------------------------|----------------------------------------------------------------------------------------------------|
| Video Door entry                               | Insert number of system to be realised<br>Leave the field white if no video functions<br>are required or in case they are to be<br>configured manually<br>Number of diagram: |
| Quit                                           | < Back Forwards > End                                                                                                    |

For the number of the installation diagram, please refer to the BTicino technical literature.

# 5.8 Step 8 – End of Guided Configuration

| Options                                                                                                    | To program the exchange via telephone<br>press the following series of keys |
|----------------------------------------------------------------------------------------------------|-----------------------------------------------------------------------------|
| of the A                                                                                                    | *99999*#<br>*72*00#<br>*73*0000#                                            |
| Guided                                                                                                    |                                                                             |
| Press End to enter the data entered in a new project<br>Press Quit to quit without generating a new project |                                                                             |
| Quit                                                                                                    | < <u>B</u> ack <u>E</u> orwards > <u>E</u> nd                               |

The guided configuration of the telephone exchange parameters is complete.

At this point, the user has the following possibilities:

Print

All macro-commands foreseen to configure the telephone exchange as desired. The printout may be used to program the PABX from an indoor extension

Save

The selected options in all steps carried out in a file are saved

Exit

Exits the guided configuration without saving the data

End

Ends the guided configuration and proposes the entry in detailed configuration mode by means of a dialogue window.

# 6. OPEN A PROJECT IN DETAILED CONFIGURATION MODE

| Detailed Saved Con | Detailed Saved Configuration Project 🛛 🔀 |          |                 |  |  |  |  |  |  |  |  |
|--------------------|------------------------------------------|----------|-----------------|--|--|--|--|--|--|--|--|
| File Name          | Customer                                 | Address  | Date            |  |  |  |  |  |  |  |  |
|                    |                                          |          |                 |  |  |  |  |  |  |  |  |
|                    |                                          |          |                 |  |  |  |  |  |  |  |  |
|                    |                                          |          |                 |  |  |  |  |  |  |  |  |
|                    |                                          |          |                 |  |  |  |  |  |  |  |  |
|                    |                                          |          |                 |  |  |  |  |  |  |  |  |
|                    |                                          |          |                 |  |  |  |  |  |  |  |  |
| 11                 |                                          |          |                 |  |  |  |  |  |  |  |  |
|                    |                                          |          |                 |  |  |  |  |  |  |  |  |
|                    |                                          | <u> </u> | <u><u> </u></u> |  |  |  |  |  |  |  |  |

By selecting this option, the following mask is shown to the user:

All projects in detailed mode created by the application are visualised.

Then, the user can select the desired one and he can visualise it, by clicking the button *Open*.

For a correct navigation during the configuration phase, it is advisable the use of the arrows placed in every page.

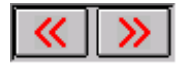

In the following, the different program functions available in detailed mode are shown.

Status bar

| File: None                  |           | 3 | 35828 | Date: 19/11/2 | 005 | Time: 18.32 |
|-----------------------------|-----------|---|-------|---------------|-----|-------------|
| Project path file<br>opened | PABX type |   | C     | orrente Data  |     |             |

Tool bar

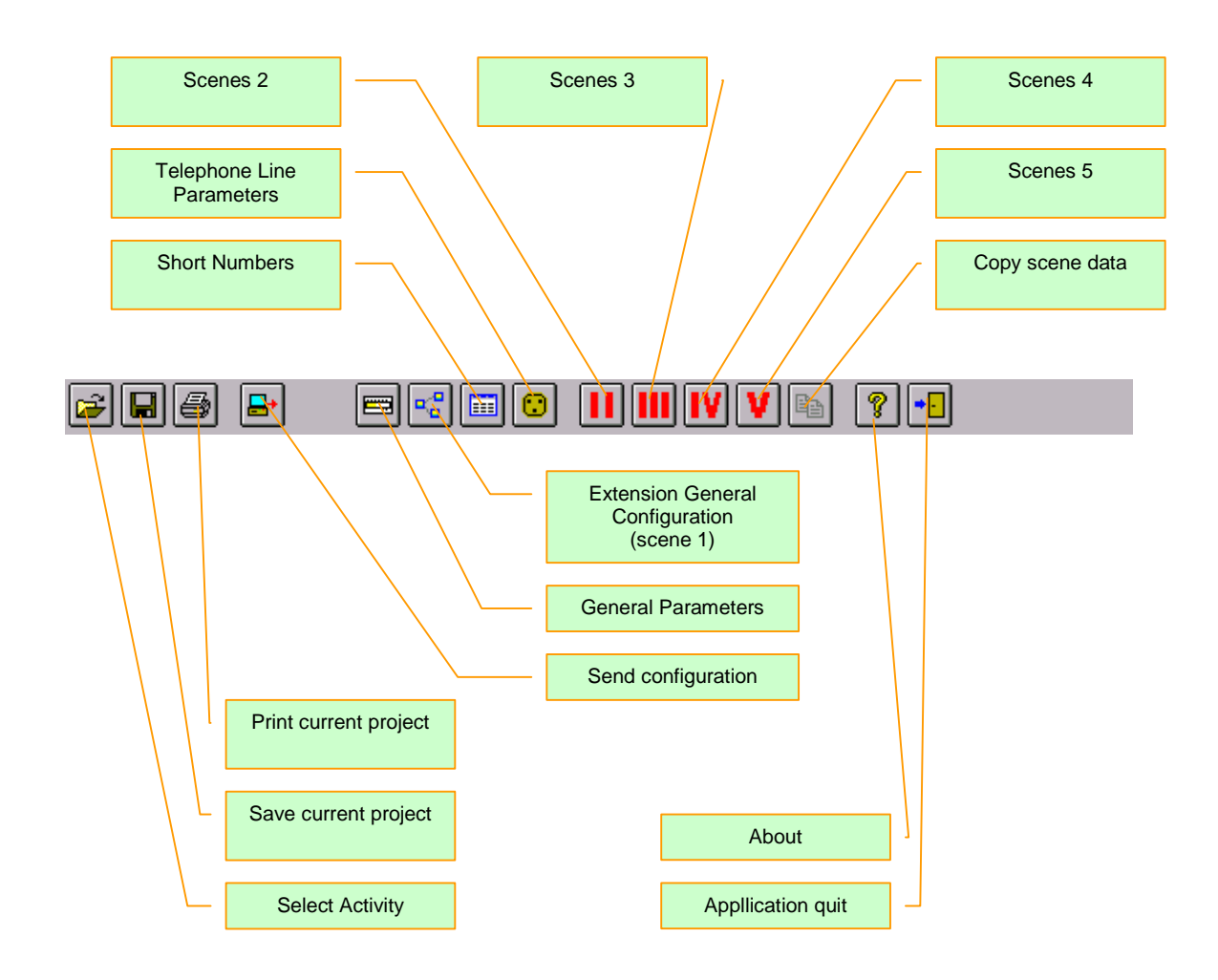

Each button present in the tool bar has its relevant menu.

### 6.1 General Parameters

In this section are grouped all characteristic data of the plant to be configured for the telephone exchange.

#### 6.1.1 General Section

The selections of step 1 of guided configuration are resumed

| BTicino PABX Configurator - [General Parameters]         |                                                   |
|----------------------------------------------------------|---------------------------------------------------|
| File Tune Configure Options ?                            |                                                   |
| ◙◙◙₽                                                     |                                                   |
| General Local Lines Divisions & Mode Division Assembly E | ktens. Type 📔 Auxiliary Relays 📔 Video Door entry |
| Customer Data                                            | Exchange Type                                     |
| Customer: Rossi Pietro                                   | PABX model: 335828                                |
| Address: via Carducci 4 Milano                           | Firmware Version: 5.4                             |
| Configuration Date: 19/11/2005                           |                                                   |
| Nation<br>Standard reference Nation United Kingdom       |                                                   |
|                                                          | <b>«</b> »                                        |
| File: NoTitle                                            | 335828 Date: 19/11/2005 Time: 18.34               |

In particular, by selecting a Nation, the characteristic data of the telephone line of the nation itself are loaded.

The selection of the project PABX type is not available; in order to change the type it is necessary to create a new project

#### 6.1.2 Local Line Section

| 📼 BTio    | ino PABX Co   | onfigurator - [General Pa   | rameters]  |                                         |                   | ×     |
|-----------|---------------|-----------------------------|------------|-----------------------------------------|-------------------|-------|
| File Tu   | ne Configure  | Options ?                   |            |                                         |                   |       |
|           |               | 😑 📲 🔛 😢                     |            | IV 📭 🔋 ·                                | ••                |       |
| Genera    | I Local Lines | Divisions & Mode Division A | ssembly Ex | ktens. Type   Auxiliary Rel             | ays∫ Video Doore  | entry |
|           |               |                             |            |                                         |                   |       |
| Lin       | e Type ———    | Туре                        |            | Musical source                          |                   |       |
|           | 1 Tone (MF)   | ISDN configur.              |            | <ul> <li>Enable music on int</li> </ul> | ernal hold        |       |
|           | Tana (ME)     |                             |            | C Enable music on ou                    | tside hold        |       |
|           |               |                             |            |                                         |                   |       |
|           | 3 (none)      | ✓ ISDN configur.            |            | Display caller phone nur                | nber              | 1     |
| LU        | 4 (none)      | ISDN configur.              |            | C Active CLID service                   | :                 |       |
|           |               |                             |            |                                         |                   |       |
|           |               |                             |            |                                         |                   |       |
|           | Conf          | igure type of local line    |            |                                         |                   |       |
|           |               |                             |            |                                         | <b>«</b> »        |       |
| File: NoT | itle          |                             |            | 335828 Date: 19/1                       | 1/2005   Time: 18 | .34   |

The selections of step 2 of guided configuration are recalled

Moreover, it is possible to decide the source of the wait music:

- Internal, autonomously produced by the telephone exchange
- External, supplied to the telephone exchange by the appropriate entry
- Enabling on slave 1 of the caller identifier displaying from local line 1

The caller identification service (CLID) cannot be activated if the Recognition of fax tone service is active on local line 1.

#### 6.1.3 Partition and Mode Section

| 📼 BTicino PAR                                                                                         | 📼 BTicino PABX Configurator - [General Parameters] |              |                    |                             |                       |  |  |  |  |  |
|----------------------------------------------------------------------------------------------------|----------------------------------------------------|--------------|--------------------|-----------------------------|-----------------------|--|--|--|--|--|
| File Tune Conf                                                                                        | igure Option:                                      | s ?          |                    |                             |                       |  |  |  |  |  |
| 28                                                                                                    | <b>-</b>                                           | = 🕄 📰        |                    | IV V 🖿 💈                    | ·                     |  |  |  |  |  |
| General Local Lines Divisions & Mode Division Assembly Extens. Type Auxiliary Relays Video Door entry |                                                    |              |                    |                             |                       |  |  |  |  |  |
| Exchange mode                                                                                         |                                                    |              |                    |                             |                       |  |  |  |  |  |
| 🔲 🔲 Enabling                                                                                          | g 2nd Division                                     |              | Duration of Door B | Entry and a con             |                       |  |  |  |  |  |
|                                                                                                    | Div. 1                                             | Div. 2       |                    | Unit Call (sec)             | ( 6 (• 30             |  |  |  |  |  |
| Family                                                                                                | ۲                                                  | 0            |                    | Access to local lin         | e                     |  |  |  |  |  |
| Office                                                                                                | 0                                                  | С            |                    | Direct Acce<br>Division 1   | ess Local Line        |  |  |  |  |  |
| Password-                                                                                             |                                                    |              |                    | Direct Access Local Line    |                       |  |  |  |  |  |
|                                                                                                    | Personal                                           | ization 1234 |                    | DIVISION 2                  |                       |  |  |  |  |  |
| Funct                                                                                                 | ion                                                | Div. 1       | Div. 2             | -Integration with S0        | CS                    |  |  |  |  |  |
| Remot                                                                                                 | e control / Unb                                    | lock 1234    | 1234               | 🔲 2 wire SCS                | interface             |  |  |  |  |  |
|                                                                                                    |                                                    |              |                    | E Repose command Door Entry |                       |  |  |  |  |  |
|                                                                                                    |                                                    |              |                    |                             |                       |  |  |  |  |  |
|                                                                                                    |                                                    |              |                    |                             |                       |  |  |  |  |  |
| File: NoTitle                                                                                         |                                                    |              |                    | 335828 Date: 1              | 9/11/2005 Time: 18.35 |  |  |  |  |  |

The selections of step 3 of guided configuration are resumed

Moreover, the following options are available:

Length if intercom call

It allows to define the length in seconds for a call coming from an outdoor station Password

All passwords are configured for the access to the telephone exchange programming For the different functions, refer to *PABX telephone exchange use instruction manual*.

#### 6.1.4 Partition Allocation Section

In this section is defined the belonging of an extension to a defined partition (if enabled). Moreover, it is defined the belonging of an outgoing local line to a particular partition.

| =    | 🖃 🖬 BTicino PABX Configurator - [General Parameters] |            |          |            |        |             |          |                          |                      |               |                |
|------|------------------------------------------------------|------------|----------|------------|--------|-------------|----------|--------------------------|----------------------|---------------|----------------|
| File | : Tune                                               | Configur   | re Optio | ns ?       |        |             |          |                          |                      |               |                |
| 2    | ▰▣▰                                                  |            |          |            |        |             |          |                          |                      |               |                |
| G    | eneral l                                             | .ocal Line | es Divis | ions & Mod | e Divi | sion Assemb | ly Exter | ns. Type 🗍 /             | Auxiliary            | Relays Vi     | deo Door entry |
| Г    | Extensions Outgoing Local Lines                      |            |          |            |        |             |          |                          |                      |               |                |
|      | Ext.                                                 | Div. 1     | Div. 2   | Ext.       | Div.   | 1 Div. 2    |          |                          | Div. 1               | Div. 2        |                |
|      | 1                                                    | ۲          | 0        | 9          | ۲      | C           |          | LU1                      |                      |               |                |
|      | 2                                                    | ¢          | 0        | 10         |        | C           |          | LU2                      |                      |               |                |
|      | 2                                                    | e          | C        |            | e      | C           |          | LU3                      | $\mathbb{N}$         | Γ             |                |
|      |                                                      | -          | ~        |            | -      | -           |          | LU4                      | V                    | Г             |                |
|      | 4                                                    | ۲          | 0        | 12         | ۲      | 0           |          | 1 wau                    |                      |               |                |
|      | 5                                                    | ۲          | 0        | 13         | ۲      | 0           |          | Panel                    |                      |               |                |
|      | 6                                                    | œ          | 0        | 14         | œ      | C           |          | 2 way<br>Panel           |                      |               |                |
|      | 7                                                    | ۲          | 0        | 15         | ۲      | C           |          | Assign ea<br>lines to au | ch exten<br>division | ision and loc | al             |
|      | 8                                                    | ۲          | 0        | 16         | ۲      | C           |          |                          |                      | _             |                |
|      |                                                      |            |          |            |        |             |          |                          |                      |               | <u> </u>       |
| File | NoTitle                                              |            |          |            |        |             |          | 335828                   | Date: 1              | 9/11/2005     | Time: 18.35    |

#### 6.1.5 Extension Type Section

| 📼 BTicino PAB)   | Configurator - [Ge   | eneral Parameter  | s]           |                  |                  |  |  |  |  |
|------------------|----------------------|-------------------|--------------|------------------|------------------|--|--|--|--|
| File Tune Config | ure Options ?        |                   |              |                  |                  |  |  |  |  |
|                  | <b>-</b>             | ■ 🛛 💵             |              | 🖻 🤋 📲            |                  |  |  |  |  |
| General Local Li | nes Divisions & Mode | Division Assembly | Extens. Type | Auxiliary Relays | Video Door entry |  |  |  |  |
|                  |                      |                   |              |                  |                  |  |  |  |  |
| No.              | Extension Type       | l b               | No. Exten    | sion Type        |                  |  |  |  |  |
| 1                | Telephone            |                   | 9 Telepho    | ne 💌             |                  |  |  |  |  |
| 2                | Telephone            | 1                 | IO Telepho   | ne 💌             |                  |  |  |  |  |
| 3                | Telephone            | 1                 | 1 Telepho    | ne 💌             |                  |  |  |  |  |
| 4                | Telephone            | 1                 | 2 Telepho    | ne 💌             |                  |  |  |  |  |
| 5                | Telephone            | 1                 | 3 Telepho    | ne 💌             |                  |  |  |  |  |
| 6                | Telephone            | 1                 | 4 Telepho    | ne 💌             |                  |  |  |  |  |
| 7                | Telephone            | 1                 | 5 Telepho    | ne 💌             |                  |  |  |  |  |
| 8                | Telephone            | 1                 | 6 Telepho    | ne 💌             |                  |  |  |  |  |
|                  |                      |                   |              |                  | <b>«</b> »       |  |  |  |  |
| File: NoTitle    |                      |                   | 335828       | Date: 19/11/20   | 005 Time: 18.36  |  |  |  |  |

Here is defined the type of device connected to an indoor extension.

The available selections are:

- Telephone
- Automatic answering
- Fax
- Modem
- Automatic answering + Fax
- Automatic answering + Modem + Fax
- Modem + Fax

#### 6.1.6 Auxiliary Relay Section

Here, the conduct for the PABX internal auxiliary relay and for any internal auxiliary relay is configured.

| 📼 BTici                                                                                               | 🖬 BTicino PABX Configurator - [General Parameters] |                    |        |                         |                         |                         |                         |               |  |  |
|----------------------------------------------------------------------------------------------------|----------------------------------------------------|--------------------|--------|-------------------------|-------------------------|-------------------------|-------------------------|---------------|--|--|
| File Tun                                                                                              | File Tune Configure Options ?                      |                    |        |                         |                         |                         |                         |               |  |  |
| ◪◨▰                                                                                                   |                                                    |                    |        |                         |                         |                         |                         |               |  |  |
| General Local Lines Divisions & Mode Division Assembly Extens. Type Auxiliary Relays Video Door entry |                                                    |                    |        |                         |                         |                         |                         |               |  |  |
|                                                                                                    | Relay Type                                         | Activation<br>Time | Div. 1 | Div. 2                  | E.S. 0                  | E.S. 1                  | E.S. 2                  | Ext. rep.     |  |  |
| Internal<br>0 relay                                                                                   | StairLights 💽                                      | 2 sec. 💌           |        | $\mathbb{V}$            |                         |                         |                         | <b>_</b>      |  |  |
| Relay 1                                                                                               | Cannot be rem.cont 💌                               | 2 sec. 💌           | N      |                         |                         |                         | M                       | -             |  |  |
| Relay 2                                                                                               | Cannot be rem.cont 💌                               | 2 sec. 💌           |        |                         |                         |                         |                         |               |  |  |
| Relay 3                                                                                               | Cannot be rem.cont 💌                               | 2 sec. 💌           | •      | $\overline{\mathbb{M}}$ | $\overline{\mathbb{M}}$ | $\overline{\mathbb{M}}$ | $\overline{\mathbb{M}}$ | <b>_</b>      |  |  |
| Relay 4                                                                                               | Cannot be rem.cont 💌                               | 2 sec. 💌           | •      | $\overline{\mathbb{M}}$ | $\overline{\mathbb{M}}$ | $\overline{\mathbb{V}}$ | $\overline{\mathbb{M}}$ | -             |  |  |
| Relay 5                                                                                               | Cannot be rem.cont 💌                               | 2 sec. 💌           | •      | $[ \forall $            | $\overline{\mathbb{M}}$ | $\overline{\mathbb{V}}$ | $\overline{\mathbb{M}}$ | <b>_</b>      |  |  |
| Relay 6                                                                                               | Cannot be rem.cont 💌                               | 2 sec. 💌           |        | $\overline{\mathbb{M}}$ |                         |                         |                         | -             |  |  |
| Relay 7                                                                                               | Cannot be rem.cont 💌                               | 2 sec. 💌           |        | $\overline{\mathbb{M}}$ |                         | $\overline{\mathbb{M}}$ |                         | -             |  |  |
| Relay 8                                                                                               | Cannot be rem.cont 💌                               | 2 sec. 💌           |        | $\overline{\mathbb{M}}$ |                         | $\overline{\mathbb{M}}$ | $\overline{\mathbb{M}}$ | -             |  |  |
|                                                                                                    |                                                    |                    |        |                         |                         |                         |                         |               |  |  |
| File: NoTit                                                                                           | le                                                 |                    |        | 3                       | 35828                   | Date: 1                 | 9/11/200                | 5 Time: 18.36 |  |  |

Many more options are available with reference to those present in step 6 of the guided configuration.

In particular, it is possible to set:

Relay type and activation time

Similar to settings present in guided configuration

- The belonging partition (if enabled)
- The relevant outdoor station, it can be selected among the present three ones
- The indoor extension, of which the relay executes the repetition of the incoming call

**Note:** If a relay is configured as being able to be remotely activated and there is no line with the Remote Control service active, the user will be asked to select on which of the lines available the service will be activated.

The lines which can be selected only refer to scenario 1.

#### 7.1.7 Video Door Entry Section

In this section is configured the possible video door entry system.

| 📼 BTicino PABX Configura           | 📼 BTicino PABX Configurator - [General Parameters]                                                    |             |          |          |               |                                      |  |  |  |  |
|------------------------------------|----------------------------------------------------------------------------------------------------|-------------|----------|----------|---------------|--------------------------------------|--|--|--|--|
| File Tune Configure Options        | File Tune Configure Options ?                                                                         |             |          |          |               |                                      |  |  |  |  |
|                                    | ▰◼▰ <mark>▬&lt;</mark> ▦© <b>!!!!! ∨</b> ⊾ ? -                                                        |             |          |          |               |                                      |  |  |  |  |
| General Local Lines Division       | General Local Lines Divisions & Mode Division Assembly Extens. Type Auxiliary Relays Video Door entry |             |          |          |               |                                      |  |  |  |  |
| Presence Video distribu            | tor                                                                                                   |             |          |          |               |                                      |  |  |  |  |
|                                    | <br>                                                                                                  | n:          |          | Г. р., . | 2             | Riser Door Lock                      |  |  |  |  |
| Video distributor<br>configuration | Device                                                                                                | Pri         | Cito     | Pri      | . ∠<br>L Cito | • 2 seconds                          |  |  |  |  |
| ☐ Riser (pushbutton 1 & 2)         | <b></b>                                                                                               | 0           | Г        | 0        | Г             | - To seconds                         |  |  |  |  |
| Dedicated External Stat. 1         |                                                                                                    | 0           |          | C        |               |                                      |  |  |  |  |
| 🔲 Dedicated External Stat. 2       |                                                                                                    | 0           |          | 0        |               |                                      |  |  |  |  |
| Video exstention<br>configuration  |                                                                                                    |             |          |          |               | Associate Monitor                    |  |  |  |  |
| 🔽 Dedicated External Stat. 0       | Audio+Video Ext.St. 📃 💌                                                                               | ۲           |          | ©        |               | T to Extension 3                     |  |  |  |  |
| 🔲 Separate camera                  |                                                                                                    |             |          |          |               | Type number of                       |  |  |  |  |
| 1 way Panel                        | 2 way Panel                                                                                           |             |          |          |               | required diagram<br>and press "Load" |  |  |  |  |
| Main Monitor Extension             | 1 💌 Main Monitor                                                                                      | Exte        | ension 1 | -        |               | Load                                 |  |  |  |  |
| 2nd Main Monitor Extension         | 2 🔽 2nd Main Monitor                                                                                  | Extension 2 |          |          |               | <b>«»</b>                            |  |  |  |  |
| File: NoTitle                      |                                                                                                    | 3           | 35828    | Date     | e: 19/11      | /2005   Time: 18.37                  |  |  |  |  |

For single configurations, please refer to the use instruction manual of the PABX switchboard.

It is possible to define the system to be realised (corresponding to one of the wiring diagrams included in the *Video Signal Distributor's* manual), by simply inserting the code into its special space and then pressing the *Load* key.

Note:

The acronym *PRI* in the mask indicates the Main External Station (riser or dedicated). The indication *Cito* in the mask indicates the enabling / disabling of the switching on and door lock control of the external stations.

# 6.2 Extension General Configuration

In this section, the conduct of the single extensions is configured in consequence of an outgoing or incoming call together with the conduct of the telephone exchange in case of automatic answering.

#### 6.2.1 Call Enabling Section for extensions 1-8 / 9-16

The local line from which it is possible to receive an incoming call is defined, for each indoor extension.

Moreover, it is defined by which button of the outdoor station the extension is able to receive an intercom call.

| <b>=</b> 1 B 1                                                                                     | 🗖 BTicino PABX Configurator - [Extensions general configuration (scenery 1)] 🛛 🔲 🔀                                                                                                    |              |   |   |   |                         |                         |           |           |           |
|----------------------------------------------------------------------------------------------------|----------------------------------------------------------------------------------------------------|--------------|---|---|---|-------------------------|-------------------------|-----------|-----------|-----------|
| File                                                                                               | File Tune Configure Options ?                                                                                                    |              |   |   |   |                         |                         |           |           |           |
| 2                                                                                                  | e le e e e e e e e e e e e e e e e e e                                                                                                     |              |   |   |   |                         |                         |           |           |           |
| Enabling calls Extension 1 - 8 Enabling calls Extension 9 - 16 Enabling in Output Automatic Answer |                                                                                                    |              |   |   |   |                         |                         |           |           |           |
| No.                                                                                                | No.         Extension Type         Behaviour         LU1         LU2         LU3         LU4         1 way         2 way         Door           No.         Extension Type         Behaviour         LU1         LU2         LU3         LU4         1 way         2 way         Door |              |   |   |   |                         |                         |           |           |           |
| 1                                                                                                  | Telephone                                                                                                    | Rings Immed. | - |   | V | $\mathbb{N}$            | $[ \forall$             | V         |           |           |
| 2                                                                                                  | Telephone                                                                                                    | Rings Immed. | - | Z | N | $\mathbb{Z}$            | $\geq$                  | R         | N         |           |
| 3                                                                                                  | Telephone                                                                                                    | Rings Immed. | 4 | R | I | M                       |                         | ব         | R         |           |
| 4                                                                                                  | Telephone                                                                                                    | Rings Immed. | - |   |   |                         | $\square$               |           | N         |           |
| 5                                                                                                  | Telephone                                                                                                    | Rings Immed. | - |   |   | $\overline{\mathbb{V}}$ | $\geq$                  |           | N         |           |
| 6                                                                                                  | Telephone                                                                                                    | Rings Immed. | - |   |   | $\overline{\mathbb{M}}$ | $\geq$                  | N         | N         |           |
| 7                                                                                                  | Telephone                                                                                                    | Rings Immed. | 4 |   | N | $\geq$                  | $\geq$                  | R         | ۲         |           |
| 8                                                                                                  | Telephone                                                                                                    | Rings Immed. | - |   |   | $\overline{\mathbb{M}}$ | $\overline{\mathbb{V}}$ | V         | N         |           |
| _                                                                                                  | Configure the extensions to receive incoming calls<br>and activate telephone services                                                                                                    |              |   |   |   |                         |                         |           |           |           |
| File: N                                                                                            | oTitle                                                                                                    |              |   |   |   | 335828                  | Date                    | : 19/11/2 | 005   Tir | ne: 18.38 |

The button *Extensions to partitions* allows to re-position the configuration of the page referring to the pre-defined one.

#### 6.2.2 Outgoing Enabling Section

It is configured which local line, among the available ones, can be used by any single indoor extension to execute an external call.

| 📼 BTicino I                                                                                        | 📼 BTicino PABX Configurator - [Extensions general configuration (scenery 1)] 🛛 🔲 🔲 🔀 |         |   |   |    |       |           |                      |                         |  |  |
|----------------------------------------------------------------------------------------------------|--------------------------------------------------------------------------------------|---------|---|---|----|-------|-----------|----------------------|-------------------------|--|--|
| File Tune (                                                                                        | Ionfigure                                                                            | Options | ? |   |    |       |           |                      |                         |  |  |
| ▆▤▤₽                                                                                               |                                                                                      |         |   |   |    |       |           |                      |                         |  |  |
| Enabling calls Extension 1 - 8 Enabling calls Extension 9 - 16 Enabling in Output Automatic Answer |                                                                                      |         |   |   |    |       |           |                      |                         |  |  |
| Extension LU1 LU2 LU3 LU4 Extension LU1 LU2 LU3 LU4                                                |                                                                                      |         |   |   |    |       |           |                      |                         |  |  |
| 1                                                                                                  | ×                                                                                    | ×       | M | M | 9  |       |           |                      |                         |  |  |
| 2                                                                                                  | N                                                                                    | V       | M | M | 10 | V     |           | M                    |                         |  |  |
| 3                                                                                                  | K                                                                                    | R       | M | M | 11 | V     |           | N                    | M                       |  |  |
| 4                                                                                                  | K                                                                                    | K       | M | 2 | 12 | V     |           | 2                    |                         |  |  |
| 5                                                                                                  | K                                                                                    | K       | R | ব | 13 | R     |           | ব                    | M                       |  |  |
| 6                                                                                                  | K                                                                                    | Z       | M |   | 14 | N     |           |                      | $\overline{\mathbb{N}}$ |  |  |
| 7                                                                                                  | K                                                                                    | K       | R | ব | 15 | R     |           | ব                    | M                       |  |  |
| 8                                                                                                  | ×                                                                                    | V       | M | M | 16 |       |           |                      | M                       |  |  |
|                                                                                                    |                                                                                      |         |   |   |    |       |           | <ul> <li></li> </ul> | < >>                    |  |  |
| File: NoTitle                                                                                      |                                                                                      |         |   |   | 3  | 35828 | Date: 19/ | 11/2005              | Time: 18.38             |  |  |

#### 6.2.3 Automatic Answering

The selections carried out in step 5 of the guided configuration are resumed and increased.

For the different services quoted in the page, refer to PABX telephone exchange use instruction manual.

| BTicino PABX Configurator - [Extens              | sions gen   | eral cor | ifiguratio    | n (scene  | ry 1)]     |                     | × |
|--------------------------------------------------|-------------|----------|---------------|-----------|------------|---------------------|---|
| File Tune Configure Options ?                    |             |          |               |           |            |                     |   |
| ele p e <mark>t</mark> e                         |             |          | VV            | b ?       | •          |                     |   |
| Enabling calls Extension 1 - 8 Enabling calls Ex | tension 9 - | 16   Ena | bling in Outp | out Autor | natic Answ | er                  |   |
|                                                  |             |          |               |           |            |                     |   |
|                                                  |             | 1        | 1             | 1         | l •        |                     |   |
|                                                  | LU1         | LU2      | LU3           | LU4       | Panel      | 2 way<br>Panel      |   |
| No Service                                       | 0           | 0        | 0             | ۲         | ۲          | ۲                   |   |
| Disa                                             | 0           | 0        | 0             | 0         |            |                     |   |
| Incoming filter                                  | 0           | 0        | 0             | 0         |            |                     |   |
| Repropagation (DOSA) on external line            | 0           | 0        | 0             | 0         | 0          | 0                   |   |
| Enable opening door lock on DOSA                 |             |          |               |           | Γ          |                     |   |
| Remote operation                                 |             | Γ        |               |           |            |                     |   |
| Number of Rings before the reply                 |             |          |               | -         |            |                     |   |
| Rediffusion to Operator Station                  | Г           | L        | Г             | Г         |            |                     |   |
| Recognition Fax tone                             |             |          | Γ             | Г         |            |                     |   |
|                                                  |             |          |               |           |            |                     |   |
|                                                  |             |          |               |           |            | <b>K   &gt;&gt;</b> | Ĩ |
| File: NoTitle                                    |             |          | 335828        | Date: 28/ | /11/2005   | Time: 13.4          | 9 |

- Activating the Remote control service on local line 1 the caller identification service (CLID) cannot be activated.
- The Remote control service and Recognition of fax tone services cannot be activated at the same time on the same local line.
- To activate the Remote control service at least one auxiliary relay must be configured as being able to be remotely activated.
- To activate the Recognition of fax tone service at least one extension must be configured as Fax, in contrary case the service does not work. Caution, in the service control procedure the extensions will be configured as FAX. If they are also to be configured as modem or answering machine see the "Extension type" page.
- On activating the DOSA service you can decide whether to enable opening the door lock from the remote telephone or not (see Enable opening door lock on DOSA)

**Note:** If the DOSA service is activated make sure that the corresponding telephone number has been configured in the Emergency numbers section.

# 6.3 Telephone Numbers Index

In this section are grouped all telephone numbers memorised in the telephone exchange and usable by the user, together with the eventual blocks on the outgoing dialling numbers.

#### 6.3.1 Emergency Numbers Section

The emergency numbers are reported (that is, the numbers that it is possible to dial in any case).

| 📼 BTicino PABX C    | onfigurator   | - [Short Nun   | nber Phone     | Book]       |             |                   |
|---------------------|---------------|----------------|----------------|-------------|-------------|-------------------|
| File Tune Configure | Options ?     |                |                |             |             |                   |
| <b>F 8 8</b>        |               |                |                |             | <b>b</b>    | <u> </u>          |
| Programmed Codees   | Activation P  | refix Block    |                |             |             |                   |
| Emergency numbers   | Brief Numbers | 1st group Brie | ef Numbers 2nd | d Group     |             |                   |
| Emergency Numbers   |               |                |                |             |             |                   |
|                     |               | Number         |                |             | Number      |                   |
|                     | 1st Number    |                | 6              | Sth Number  |             |                   |
|                     | 2nd Number    |                |                | 7th Number  |             | ]                 |
|                     | 3rd Number    |                | 8              | 8th Number  |             | ]                 |
|                     | 4th Number    |                |                | 9th Number  |             | ]                 |
|                     | 5th Number    |                | 10             | Oth Number  |             | Default           |
| Hot Line Function N | umbers        |                | DOSAI          | Function Nu | mbers       |                   |
|                     | Numbe         | er -           |                |             | Numb        | er                |
| Hot Line 1          |               |                | DOS/           | A1 🗌        |             |                   |
| Hot Line 2          |               |                | DOS/           | 42          |             |                   |
|                     |               |                |                |             |             |                   |
|                     |               |                |                |             |             |                   |
| File: NoTitle       |               |                |                | 335828      | Date: 19/11 | /2005 Time: 18.39 |

Through the *Default* key the emergency numbers are reported for the selected nation.

# 6.3.2 1<sup>st</sup> and 2<sup>nd</sup> group Short Numbers Section

They are at user's disposal to memorise the most used telephone numbers. They are dialled automatically by placing the code 30 before the short number

| 📼 BTicino PABX                | Configurator - [Short Nu                  | mber Phone Book]      | (                | _ 🗆 🛛       |  |  |
|-------------------------------|-------------------------------------------|-----------------------|------------------|-------------|--|--|
| File Tune Configure Options ? |                                           |                       |                  |             |  |  |
| <b>F</b>                      | - E - E                                   |                       | <b>B</b> ? -     |             |  |  |
| Programmed Cod                | Programmed Codees Activation Prefix Block |                       |                  |             |  |  |
| Emergency number              | s Brief Numbers 1st group Br              | ief Numbers 2nd Group |                  |             |  |  |
|                               | Number                                    |                       | Number           |             |  |  |
| 1st Number                    |                                           | 13th Number           |                  |             |  |  |
| 2nd Number                    |                                           | 14th Number           |                  |             |  |  |
| 3rd Number                    |                                           | 15th Number           |                  |             |  |  |
| 4th Number                    |                                           | 16th Number           |                  |             |  |  |
| 5th Number                    |                                           | 17th Number           |                  |             |  |  |
| 6th Number                    |                                           | 18th Number           |                  |             |  |  |
| 7th Number                    |                                           | 19th Number           |                  |             |  |  |
| 8th Number                    |                                           | 20th Number           |                  |             |  |  |
| 9th Number                    |                                           | 21st Number           |                  |             |  |  |
| 10th Number                   |                                           | 22nd Number           |                  |             |  |  |
| 11th Number                   |                                           | 23rd Number           |                  |             |  |  |
| 12th Number                   | 12th Number To enter a pause type R 🔣 🚿   |                       |                  |             |  |  |
| File: NoTitle                 |                                           | 335828                | Date: 19/11/2005 | Fime: 18.40 |  |  |

For example, to dial the 1<sup>st</sup> number it is necessary to digit the code 3001

#### 6.3.3 Programmed Dial Codes Section

| 📼 BTicino PABX Configu                          | rator - [Short Number Phor      | ie Book] 📃 🗖 🔀                        |  |  |
|-------------------------------------------------|---------------------------------|---------------------------------------|--|--|
| File Tune Configure Option                      | ıs ?                            |                                       |  |  |
|                                                 | ■<                              |                                       |  |  |
| Emergency numbers Brief                         | Numbers 1st group Brief Number: | s 2nd Group                           |  |  |
| Programmed Codees Activati                      | ion Prefix Block                | · · · · · · · · · · · · · · · · · · · |  |  |
| Selection Lock Unlock preferential Carrier Sel. |                                 |                                       |  |  |
| Number                                          | Number                          |                                       |  |  |
| 1st Code                                        | 1st Code                        | Carrier Name:                         |  |  |
| 2nd Code                                        | 2nd Code                        |                                       |  |  |
| 3rd Code                                        | 3rd Code                        | Carrier Code:                         |  |  |
| 4th Code                                        | 4th Code                        |                                       |  |  |
| 5th Code                                        | 5th Code                        |                                       |  |  |
| 6th Code                                        | 6th Code                        | 2nd unlock code                       |  |  |
| 7th Code                                        | 7th Code                        | 3rd unlock code                       |  |  |
| 8th Code                                        | 8th Code                        |                                       |  |  |
|                                                 | J                               | <br>                                  |  |  |
| File: NoTitle                                   |                                 | 335828 Date: 19/11/2005 Time: 18.41   |  |  |

This section resumes the configurations carried out in step 7 of the guided configuration.

In particular, the following configurations are present:

Block of Selection

All telephone numbers during an outgoing external call starting with the set codes are blocked

Unlock Selection for the preferential carrier

All telephone numbers during an outgoing external call starting with the set codes are normally sent

Companies

A maximum of 5 Companies are configured, by setting the dedicated dial code and the unblock code

For further informations, see the PABX telephone exchange use instruction manual.

#### 6.3.4 Activation Prefix Lock

The configuration can be diversified for each extension

The options available are:

- if the "Lock international calls" has been selected the international prefix 00 cannot be dialled.

- Selecting the "Activation programmed locks" option activates the lock of the prefixes programmed in the "Programmed prefixes" page.

#### Note:

If you want to activate both locks for the same extension at the same time:

- enter the prefix 00 in the "Programmed prefixes" page (in addition to the prefixes already entered) in the "Dialling lock" table.

- Activate just the "Programmed locks" option

| = ;      | 📼 BTicino PABX Configurator - [Short Number Phone Book] 📃 🗖 🔀                                                          |                                         |                                    |           |                                         |                                    |  |
|----------|----------------------------------------------------------------------------------------------------|-----------------------------------------|------------------------------------|-----------|-----------------------------------------|------------------------------------|--|
| File     | File Tune Configure Options ?                                                                                          |                                         |                                    |           |                                         |                                    |  |
| 2        | 2 🖬 🛃 🔲 🖼 🛄 😳 🔢 💷 🛯 🖳 😢 😭                                                                                              |                                         |                                    |           |                                         |                                    |  |
| E<br>Pro | Emergency numbers   Brief Numbers 1st group   Brief Numbers 2nd Group  <br>Programmed Codees   Activation Prefix Block |                                         |                                    |           |                                         |                                    |  |
| Ex       | tension                                                                                                    | International call<br>block (prefix 00) | Activation<br>programmed<br>blocks | Extension | International call<br>block (prefix 00) | Activation<br>programmed<br>blocks |  |
|          | 1                                                                                                    | Г                                       | Г                                  | 9         | Γ                                       |                                    |  |
|          | 2                                                                                                    | Γ                                       | Γ                                  | 10        | Γ                                       |                                    |  |
|          | 3                                                                                                    | Γ                                       | Γ                                  | 11        | Γ                                       |                                    |  |
|          | 4                                                                                                    | Γ                                       | Γ                                  | 12        | Γ                                       |                                    |  |
|          | 5                                                                                                    | Γ                                       | Γ                                  | 13        | Γ                                       |                                    |  |
|          | 6                                                                                                    | Γ                                       | Γ                                  | 14        | Γ                                       |                                    |  |
|          | 7                                                                                                    | Γ                                       | Γ                                  | 15        | Γ                                       |                                    |  |
|          | 8                                                                                                    |                                         |                                    | 16        |                                         |                                    |  |
|          |                                                                                                    |                                         |                                    |           |                                         | <b>«</b> »                         |  |
| File: I  | NoTitle                                                                                                    |                                         |                                    |           | 335828 Date: 19.                        | /11/2005 Time: 18.41               |  |

# 6.4 Telephone Parameters

In this section are configured the time parameters of the telephone line and the flexible codes for additional services

#### 6.4.1 Telephone Line Parameters Section

Referring to the reference nation, the application loads the default values

| 🗖 BTicino PABX Configurator - [Telephone parameters] |     |           |      |         |   |              |                   |
|------------------------------------------------------|-----|-----------|------|---------|---|--------------|-------------------|
| File Tune Configure Options ?                        |     |           |      |         |   |              |                   |
| ☞∎∉ ₽                                                |     |           |      |         | ð | ? 📲          |                   |
| Telephone line parameters Family Flexible Codes      | Off | ice Flexi | ible | Codes   |   |              |                   |
|                                                      | M   | linimur   | n    | Maximum | 1 | Unit         |                   |
| Recognition key R (Recall or Flash)                  |     | 7         | 0    | 15      | 0 | ms           | <u>D</u> efault   |
| Recognition Touch Dialling Impulse                   |     | 4         | 0    | 6       | 0 | ms           |                   |
| Recognition Touch Dialling Number Pause              | Γ   | 2         | 0    | 6       | 0 | ms           |                   |
| Recognition End Touch Dialling Number & Flash        | Γ   | 10        | 0    |         |   | ms           |                   |
| Recognition Line Busy                                | Γ   | 5         | 0    |         |   | ms           |                   |
| Recognition Line Hang up                             | Γ   | 25        | 0    |         |   | ms           |                   |
| Time TouchDialling Nr Imp. on Local Line             |     | 6         | 0    |         |   | ms           |                   |
| Time TouchDialling Nr Pause on Local Line            |     | 4         | 0    |         |   | ms           |                   |
| Time TouchDialling Nr End on Local Line              |     | 80        | 0    |         |   | ms           |                   |
| Duration Key R (Flash) Impulse on Local Line         |     | 10        | 0    |         |   | ms           |                   |
| Recognition of call impulse from Local Line          |     | 100       | 0    |         |   | ms           |                   |
| Pause impulse recognitionfrom Local Line             | Γ   | 400       | 0    |         |   | ms           | <b>«</b> »        |
| File: NoTitle                                        |     |           |      | 335828  | D | ate: 19/11/2 | 005   Time: 18.41 |

The *Default* button allows to change the parameters present in the section into the default ones for the selected nation

#### 6.4.2 Family Flexible Codes

For each service available in PABX in *Family* mode, the reference activation codes are configured

| 🗖 BTicino PABX Configurator - [Telephone parameters]                  |       |                                          |      |                                       |                   |
|-----------------------------------------------------------------------|-------|------------------------------------------|------|---------------------------------------|-------------------|
| File Tune Configure Opti                                              | ons ? |                                          |      |                                       |                   |
| <b>2</b>                                                              |       |                                          | IV   | / 🖿 🤋 📲                               |                   |
| Telephone line parameters Family Flexible Codes Office Flexible Codes |       |                                          |      |                                       |                   |
| Connection 1st free Local Line                                        | 0     | Repeating last number called             | 50   | Lock international code               | 961               |
| Connection Local Line N<br>(N=1,2,3 or 4)                             | 1     | Release change<br>correspondences        | 51   | Temporary unlock<br>programmed codees | 97                |
| Change Caller                                                         | 2     | Booking busy extension, from extension   | 55   | Flash on outside                      | #                 |
| Recall brief number                                                   | 30    | Selfswitching on outdoor station         | 61   | Action on actuator relay              | 99                |
| Setting Home Automation<br>scenery                                    | 31    | Open door lock                           | 7    | Remote-configuration Servic           | e 981             |
| Programming brief number                                              | 36    | Switching on stair lights                | 8    | Direct access outside                 | 980               |
| Programming enabled carriers<br>and codees                            | 38    | Request "Fast line" data<br>transmission | 91   | Room Monitor                          | 920               |
| Setting programmed codees                                             | 370   | Unlock programmed code                   | 950  |                                       |                   |
| Unlock single programmed code                                         | 371   | Lock programmed code                     | 951  |                                       |                   |
| Internal call                                                         | 4     | Unlock international code                | 960  | <b>«</b>                              | : <b>&gt;&gt;</b> |
| File: NoTitle                                                         |       |                                          | 3358 | 28 Date: 19/11/2005                   | Time: 18.42       |

For further informations on single services, see the *PABX telephone exchange use instruction manual.* 

*Note:* To fill in this table, only numerical characters and the **#** character are allowed.

#### 6.4.3 Office Flexible Codes Section

For each service allowed by PABX in *Office* mode, the activation and reference codes are configured

| BTicino PABX Configurator - [Telephone parameters]                    |                  |                                          |      |                                       |             |
|-----------------------------------------------------------------------|------------------|------------------------------------------|------|---------------------------------------|-------------|
| File Tune Configure Opti                                              | ions ?           |                                          |      |                                       |             |
| <b>2</b> - <b>-</b>                                                   |                  |                                          | IV I | / 🖿 🤋 📲                               |             |
| Telephone line parameters Family Flexible Codes Office Flexible Codes |                  |                                          |      |                                       |             |
| Connection 1st free outside line                                      | • <mark>0</mark> | Repeating last number called             | 50   | Lock international code               | 961         |
| Connection outside N (N =1,2, or 4)                                   | 1                | Release change<br>correspondences        | 51   | Temporary unlock<br>programmed codees | 97          |
| Change Caller                                                         | 2                | Booking busy extension, from extension   | 55   | Flash on outside                      | #           |
| Recall brief number                                                   | 30               | SelfSwitching on outdoor<br>station      | 61   | Action on actuator relay              | 99          |
| Setting Home Automation<br>scenery                                    | 31               | Open door lock                           | 7    | Remote-configuration Servic           | e 981       |
| Programming brief number                                              | 36               | Switching on stair lights                | 8    | Direct access outside                 | 980         |
| Programming enabled carriers<br>and codees                            | 38               | Request "Fast line" data<br>transmission | 91   | Reply for absent person               | 904         |
| Setting programmed codees                                             | 370              | Unlock programmed codees                 | 950  | Capture Answ. Machine                 | 921         |
| Unlock single programmed code                                         | 371              | Lock programmed codees                   | 951  |                                       |             |
| Internal call                                                         | 4                | Unlock international code                | 960  | <b>~</b>                              | <b>)</b>    |
| File: NoTitle                                                         |                  |                                          | 3358 | 28 Date: 19/11/2005                   | Fime: 18.43 |

For further informations on single services, see the *PABX telephone exchange use instruction manual.* 

*Note:* To fill in this table, only numerical characters and the # character are allowed.

#### 6.5 Scenes

In PABX telephone exchanges, 4 further scenes are available to configure the indoor extensions

These scenes are configurable by activating the appropriate button on the tool bar.

The following configurations are at user's disposal:

- Enabling of the single extension to outgoing calls
- Enabling of the single extension to incoming calls
- Automatic answering

To activate the single scene, see the *PABX* telephone exchange use instruction manual.

Also, the function *copy scene* is at user's disposal, that is that the data of a selected scene are copied in the current one.

This function is activable by means of the appropriate button on the tool bar; the following mask is shown to the user:

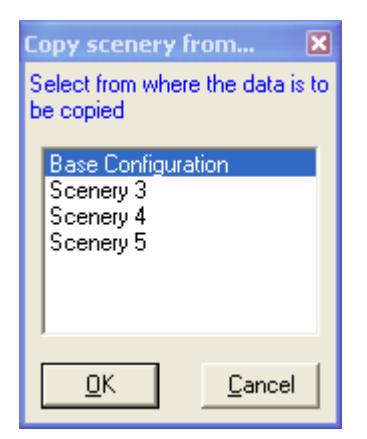

After the desired scene has been selected and after pressing the *Ok* button, the data are copied in the current scene.

# 6.6 Configuration Downloading

It allows to send the configuration data to the telephone exchange by means of the serial communication protocol.

To carry out this operation, it is necessary that all extensions connected to the PABX are in resting position (receiver hung up).

*Note:* The procedure to carry out during the configuration downloading phase, is the following:

| 5. 3 | Switch-on the PABX                        |
|------|-------------------------------------------|
| 6.   | Insert the programming cable              |
| 7. / | Activate the Tipbx procedure              |
| 8.   | Remove the programming cable              |
| 9    | Switch-off the PABX and wait for a minute |
| 10.  | Switch-on the PABX again                  |

By pressing the appropriate button, the following mask appears:

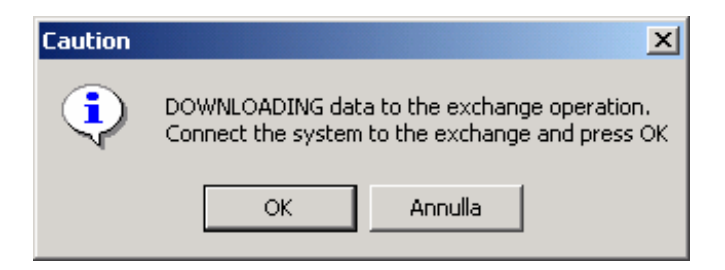

Before going on, the user must connect the PC serial port to the PABX telephone exchange by means of the supplied cable.

The application automatically searches the serial port to which the PABX telephone exchange has been connected.

During the data uploading, the following mask appears:

| DownLoad i | n Progress |          |
|------------|------------|----------|
| <b>_</b> + |            | <b>→</b> |
|            | 0%         |          |
|            | Cancel     |          |

# 7. OPEN A GUIDED CONFIGURATION PROJECT

By means of this function, all previously saved guided configuration files are visualized

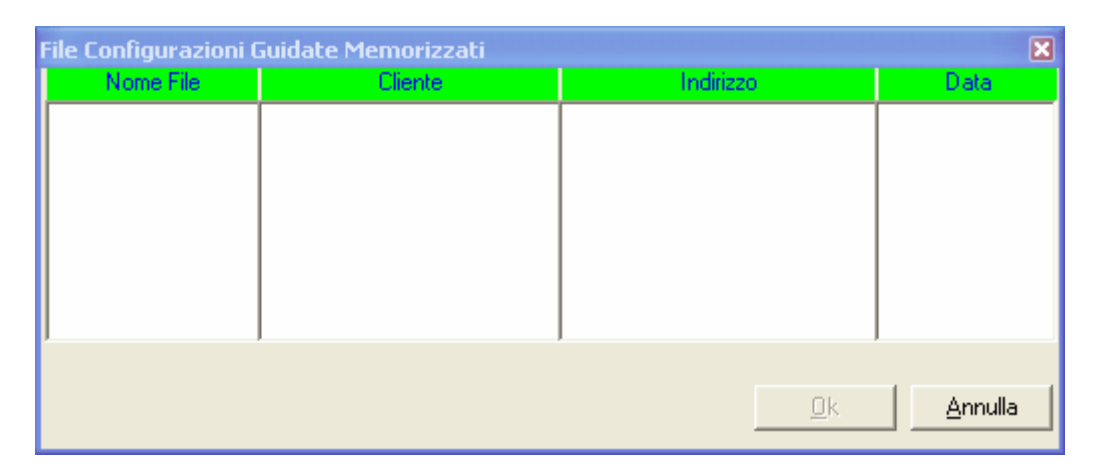

By pressing the *Open* button, a guided configuration is carried out in which the data are pre-set by the previously saved data

# 8. CONFIGURATION UPLOAD

This function allows to verify the current configuration of the PABX telephone exchange connected to the PC through a serial port.

To carry out this operation, it is necessary that all extensions connected to the PABX be in resting position (receiver hung up).

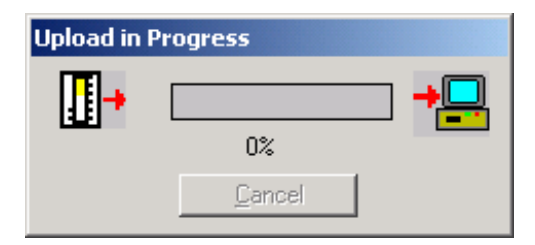

The data received from the telephone exchange are transformed by the application into a detailed project that can be saved as a normal project.

## 9. FIRMWARE DOWNLOAD

This function allows to update the firmware version of the PABX telephone exchange. After the selection of the file to be sent to the telephone exchange, the process starts by pressing the button *Update Version*.

To carry out this operation, it is necessary that all extensions connected to the PABX be in resting position (receiver hung up). The switchboard must be OFF with programming cable connected and must be switched on when requested by the DOWNLOAD FIRMWARE procedure.

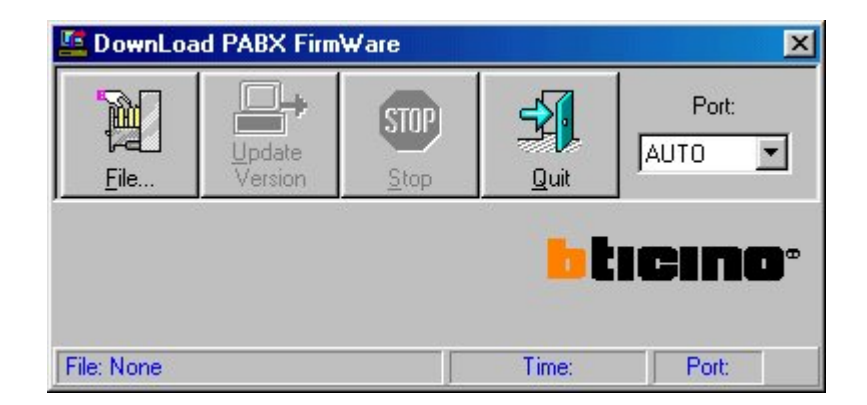

To send new firmware version to the telephone exchange, it is possible to select serial port that the device is connected or to select Auto option that the software scan all system serial port to find the telephone exchange.

#### Attention

This function must be used with maximum caution, because sending a wrong file to the telephone exchange can put it out of operation.

After having selected the new firmware file, the following mask is presented to the user by pressing the *Update Version* key:

| Select natio          | n                                         | ×                     |
|-----------------------|-------------------------------------------|-----------------------|
| One must<br>PABX that | define the reference<br>has to be updated | e nation for the<br>: |
| Nation:               | Italia                                    | -                     |
|                       | <u>0</u> K                                | <u>C</u> ancel        |

The reference nation that will be used by the PABX telephone exchange has now to be selected.

Press OK and wait for the switch on enquiry of the PBX (Private Branch Exchange). Energize the PBX and check that the red led starts to blink.

Confirm the new release by pressing OK.

*Note:* At the end of the firmware updating proceed as follows:

| 1. | remove the programming cable                  |
|----|-----------------------------------------------|
| 2. | switch the switchboard OFF                    |
| 3. | after 1 minute switch the switchboard back ON |
| 4. | check the switchboard configuration           |

We remind you that following parameters will be conformed depending on the reference nation:

Telephone lines parameters Emergency numbers Hold on message